## COME CREARE UN PROPRIO ACCOUNT SU GOOGLE

Google ha creato, nel corso degli ultimi anni, **un vero e proprio ecosistema** di applicazioni gratuite basate sul web. Oltre al classico e potentissimo **motore di ricerca**, molti conosceranno servizi come **GMail** (l'ottimo sistema di posta elettronica), **Google Reader** (un aggregatore di Feed RSS), **Google+** (il proprio social network), **Google Maps** e molti altri.

Altri servizi sono stati federati nel tempo: **Picasa** e **Panoramio** (portali dedicati alla fotografia), **Youtube** (il notissimo portale di condivisione video) e altri ancora.

Minimo comun denominatore per l'utente finale per questi servizi è il proprio **Google Account**, ovvero un account nominale, gratuito, che permette agli utenti di usufruire appieno dei servizi. Alcuni di quest'ultimi non hanno bisogno necessariamente che l'utente registri un proprio account (vedi il motore di ricerca, youtube ecc.), mentre per altri si tratta di un processo **obbligatorio**, da effettuare almeno una volta (Google News, Picasa, Google+ ecc.).

Qualora l'utente non abbia già a disposizione un account, Google mette a disposizione un miniportale adatto allo scopo, il quale è disponibile al seguente indirizzo: https://accounts.google.com/newaccount. La prima pagina appare così:

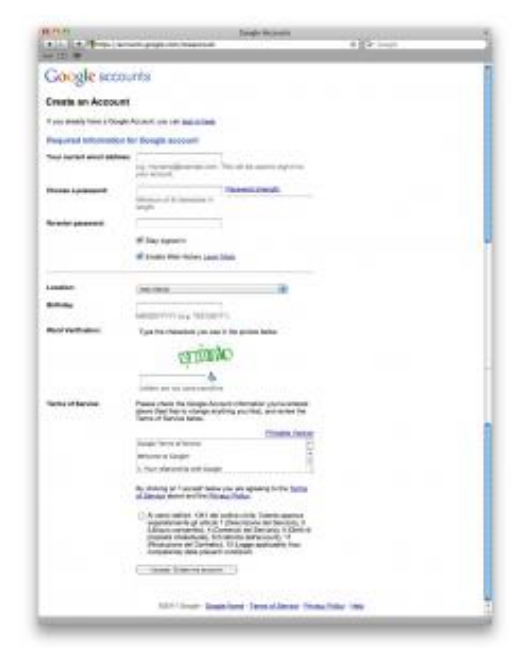

La schermata di registrazione su Google Account.

Per procedere alla registrazione, è necessario inserire la propria email, una password, la propria data di nascita e la propria nazionalità. Operate queste scelte, sarà possibile proseguire oltre nella creazione dell'account. Successivamente, Google invierà una mail al vostro indirizzo email, indicato nel sopracitato modulo d'iscrizione. Tale mail conterrà un link di verifica del vostro indirizzo, link che dovrete cliccare per confermare la vostra iscrizione. La pagina di conferma dell'avvenuta registrazione (e dell'avvenuto invio dell'email di conferma) apparirà così:

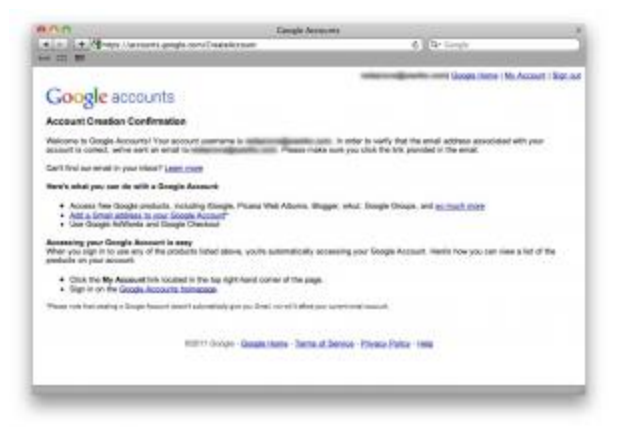

La schermata di conferma dell'avvenuta registrazione.

Ciò fatto, potrete finalmente autenticarvi sul portale account di Google,

all'indirizzohttps://accounts.google.com/Login.

Il vostro nome utente sarà l'indirizzo email precedentemente indicato, così come la password scelta. Una volta autenticati, la pagina d'ingresso apparirà come segue:

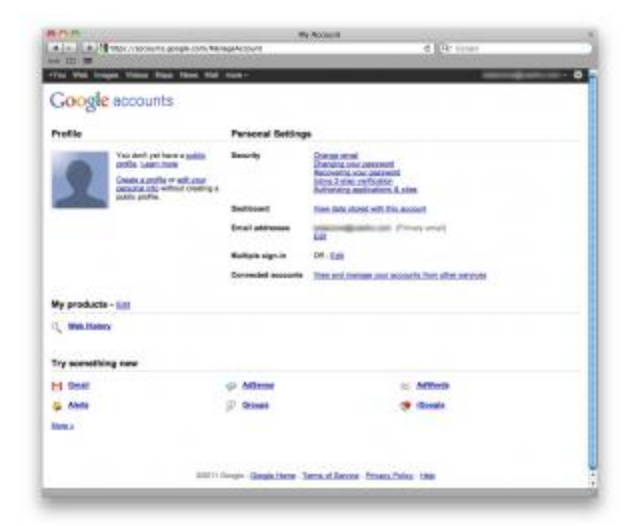

La schermata principale del vostro account Google.

Come si può vedere, in questa pagina Google riassumerà le vostre informazioni personali e, in basso, l'elenco delle dei servizi (o "prodotti") sui quali si è stati attivati tramite l'account appena creato. In prima instanza, l'elenco sarà (ovviamente) vuoto. Man mano che, tramite la vostra esperienza d'uso degli strumenti, "collegherete" il vostro account ai servizi di Google, essi verrano elencati in questa pagina. Cliccando su "edit your personal info", potrete modificare i dati che vi riguardano, quali Nome, Cognome, Nickname ed altro.

Ovviamente, a partire da questo momento l'accoppiata nome utente/password sarà valida per tutti gli strumenti messi a disposizione di Google, alcuni dei quali elencati in testa a questo articolo.

Complimenti: il vostro account Google è ora operativo.